# A CAMPERNET

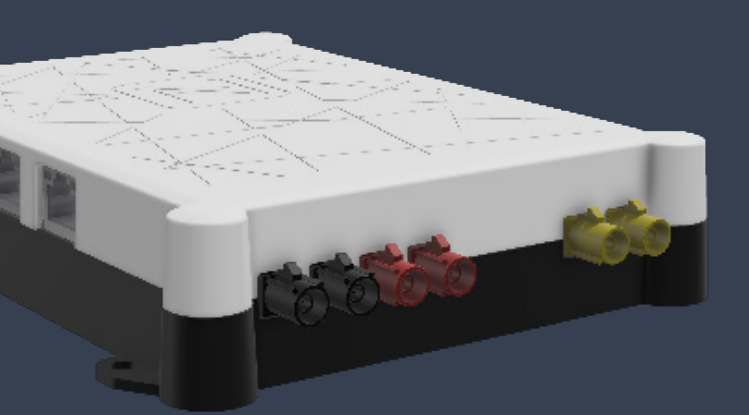

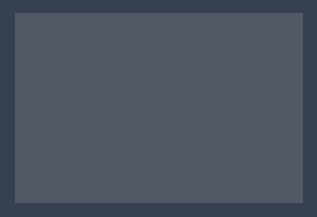

skrócona instrukcja obsługi

# Zakres dostawy

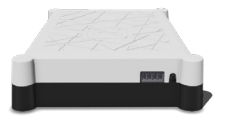

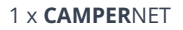

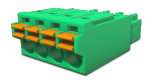

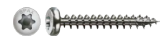

1 x listwa zaciskowa

4 x TX10

## Prawny

Porada techniczna www.antretter-huber.com/technische-hinweise

Nota prawna www.antretter-huber.com/rechtliche-hinweise

Deklaracja zgodności www.antretter-huber.com/konformitätserklärung

WEEE Nr.: DE 50397397 Zakres napięcia: 9–30 V, max. 3 A

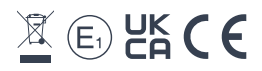

Wybierz odpowiednią lokalizację dla **CAMPER**NET. Zwróć uwagę na następujące punkty:

- Odległość obwodowa 10 cm
- Karta SIM nie skierowana w dół
- · Nie wystawiać na bezpośrednie działanie promieni słonecznych
- · Nie przykrywać odzieżą ani podobnymi przedmiotami

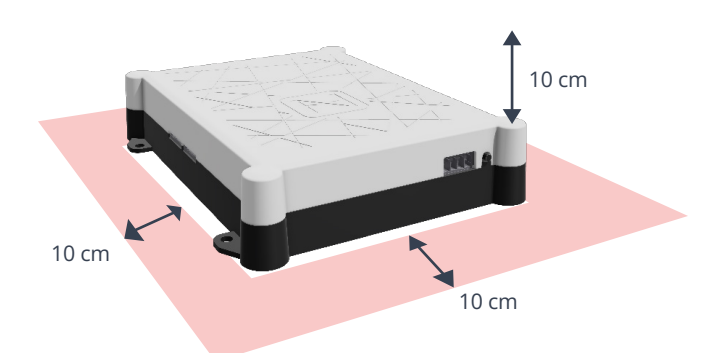

Zasilacz: 9–30 VDC max. 3 A Przekrój kabla: 0,25–1,5 mm<sup>2</sup> (pasmo/drut) Odpowiednio zabezpiecz typ kabla

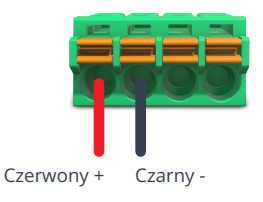

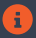

CAMPERNET uruchamia się automatycznie po podaniu napięcia zasilającego.

# Połączenie WiFi

Do działania wymagane jest połączenie WLAN z **CAMPER**NET. Wystarczy zeskanować **kod QR** na urządzeniu lub połączyć się ręcznie za pomocą menu WLAN urządzenia końcowego.

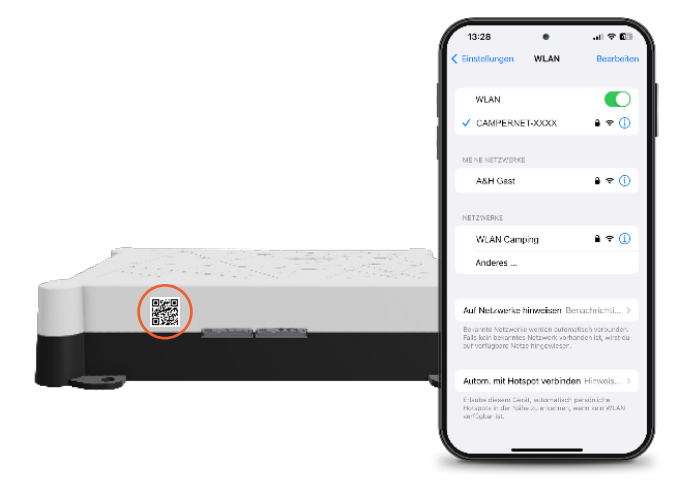

# Wywołaj interfejs użytkownika

Aby uzyskać dostęp do **interfejsu użytkownika CAMPER**NET, otwórz następujący adres w przeglądarce:

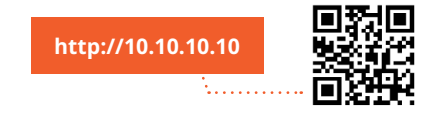

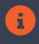

Jeśli strona się nie ładuje, wyłącz komórkową transmisję danych w swoim smartfonie.

# Zainstaluj aplikację internetową

#### iOS

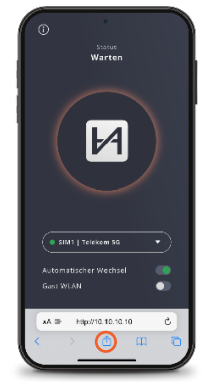

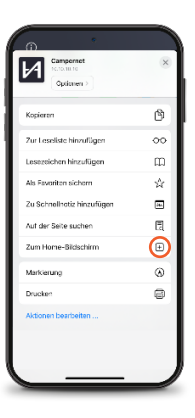

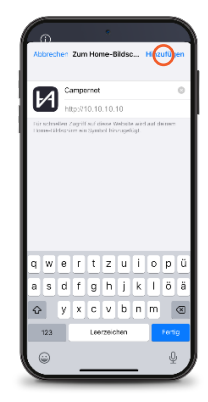

Opis: Safari

#### Android

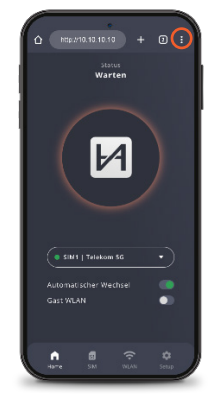

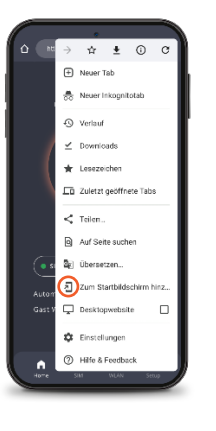

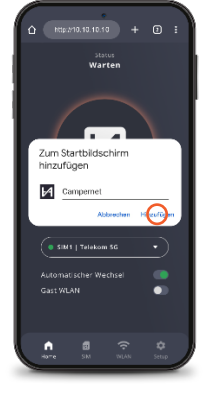

Opis: Google Chrome

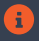

Za pomocą ikony WebApp można przejść bezpośrednio do interfejsu użytkownika. Wejście z http://10.10.10.10 nie jest już wtedy potrzebny.

### WebApp CAMPERNET

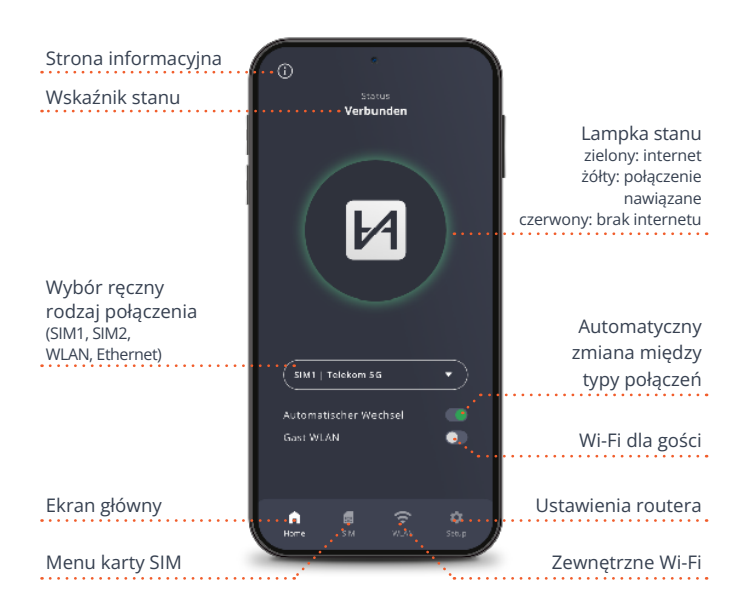

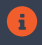

Dioda LED stanu na routerze odpowiada lampce stanu aplikacji internetowej. Światło na **CAMPER**NET gaśnie 5 minut po zamknięciu aplikacji internetowej. Przycisk na **CAMPER**NET aktywuje go ponownie.

## Menu karty SIM

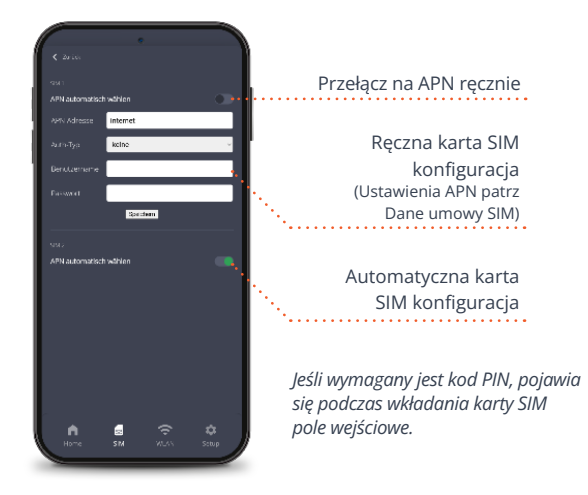

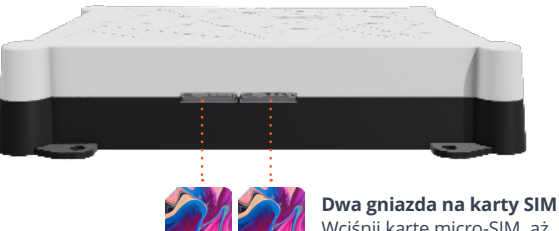

Wciśnij kartę micro-SIM, aż usłyszysz kliknięcie. Złote styki kartę SIM skierowaną w dół.

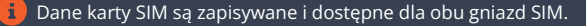

# Zewnętrzne Wi-Fi

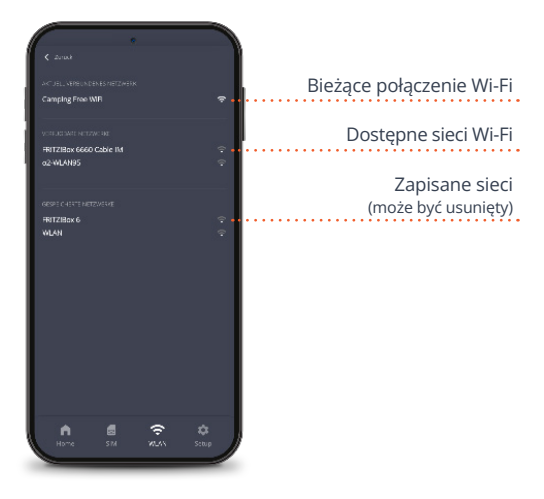

Automatyczne przekazywanie na stronach logowania Wi-Fi

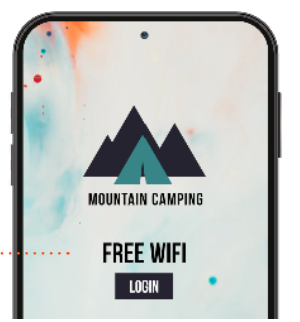

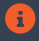

W przypadku powtarzania WiFi **CAMPER**NET automatycznie przełącza się na antenę zewnętrzną aby zwiększyć zasięg.

## Ustawienia routera

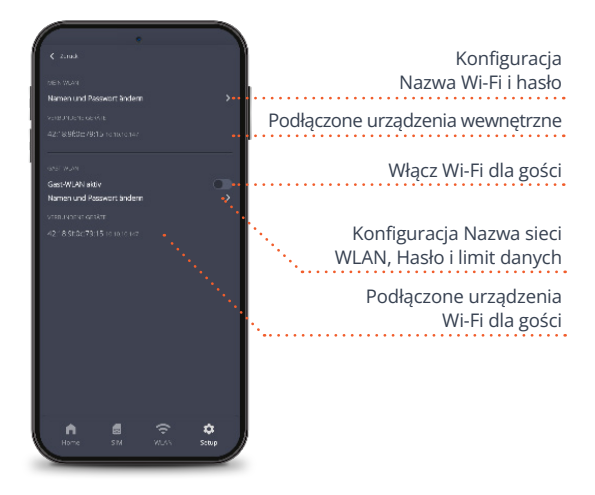

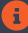

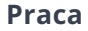

Nasze najczęściej zadawane pytania można znaleźć pod adresem www.antretter-huber.com/service

Wszelkie dodatkowe pytania prosimy o kontakt service@antretter-huber.com

Pozostań z nami w kontakcie

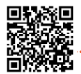

facebook.com/AntretterundHuber

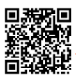

instagram.com/antretterundhuber

youtube.com/@antretterhuber831

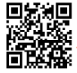

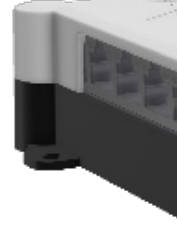

Dziękujemy za zakup urządzenia. Mamy nadzieję, że ci się spodoba.

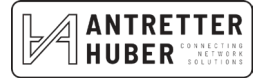